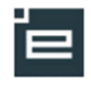

## Vejledning til "m.elevplan.dk" for elever

På <u>m.elevplan.dk</u> kan man som elev se: Skema, sende en fraværsbesked, se en oversigt over opgaver, materialer samt læse Info.

Derudover kan mobilløsningen huske brugernavn og adgangskode, så der efter første login ikke længere skal tastes koder, for at komme til mobilsiderne.

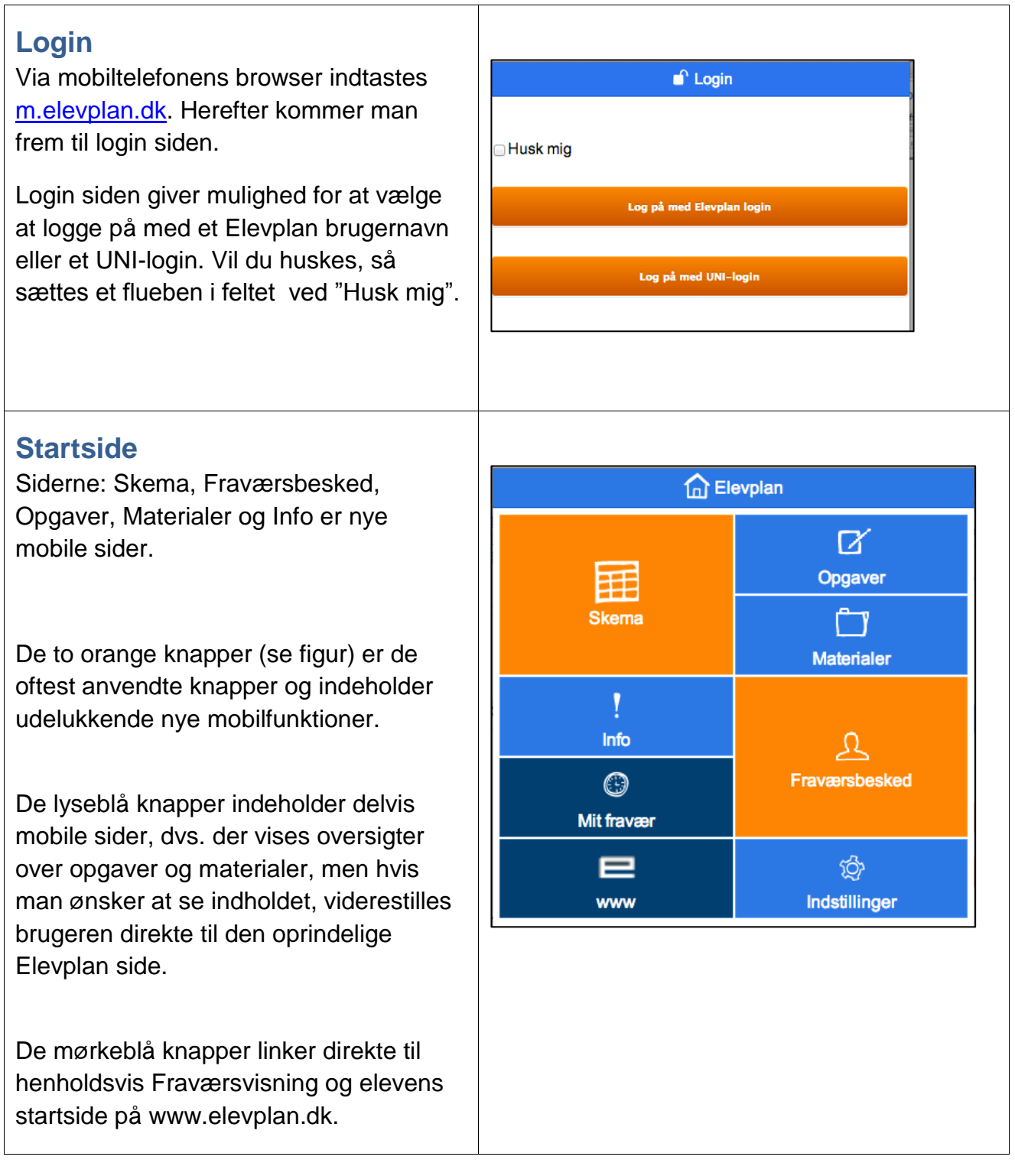

Skemaet vises pr. dag, med mulighed for enten at swipe til forrige/næste dag, klikke på Frem/Tilbage eller at fremsøge dage via klik kalender-ikonet øverst til højre.

合

Hver skemabrik har en pil, til højre på skærmbilledet, et klik på denne knap åbner et vindue med informationer om hold, fraværsbesked og fraværsregistrering.

E Skema 

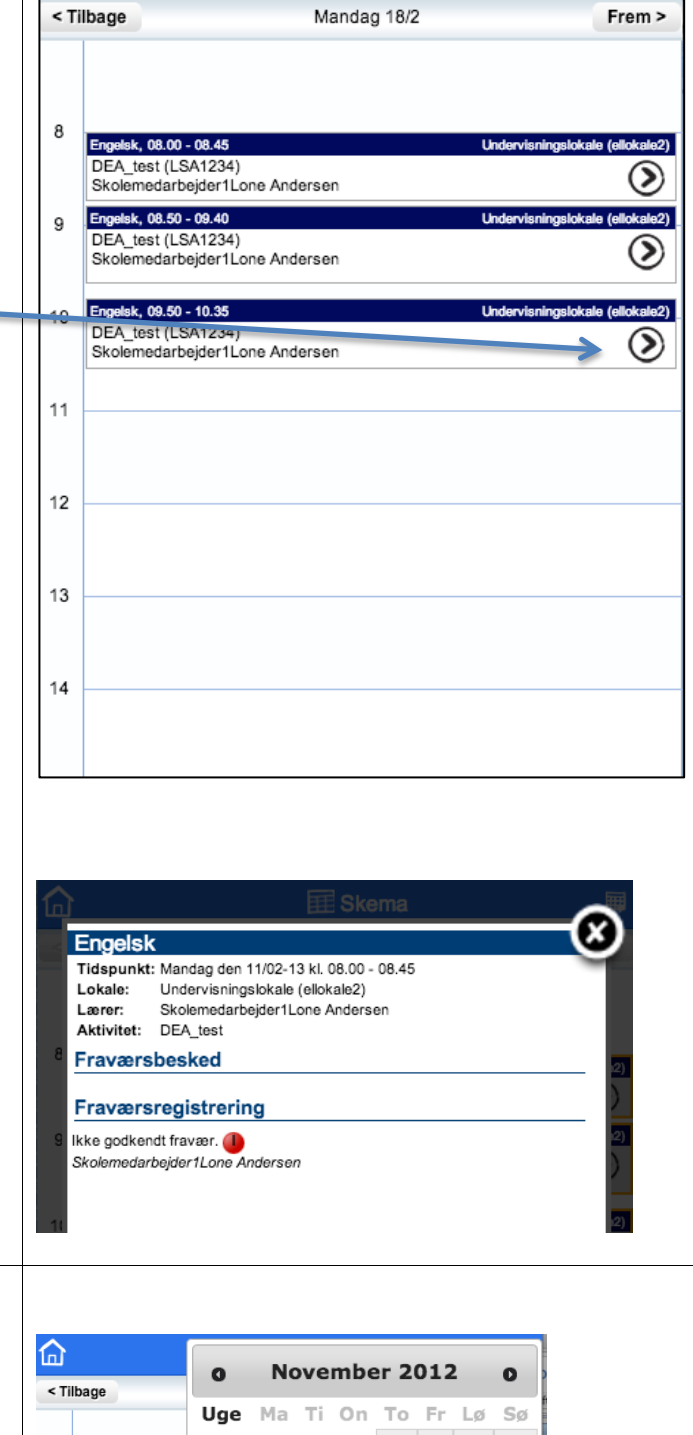

Kalender ikonet i øverste højre hjørne giver mulighed for søgning direkte på kalender dage.

| < Tilbage | o November 2012 o |    |    |    |    |    |    |    |
|-----------|-------------------|----|----|----|----|----|----|----|
|           | Uge               | Ма | Ti | On | То | Fr | Lø | Sø |
|           | 44                |    |    |    | 1  | 2  | 3  | 4  |
| 10        | 45                | 5  | 6  | 7  | 8  | 9  | 10 | 11 |
| 14        | 46                | 12 | 13 | 14 | 15 | 16 | 17 | 18 |
| 11        | 47                | 19 | 20 | 21 | 22 | 23 | 24 | 25 |
| 12        | 48                | 26 | 27 | 28 | 29 | 30 |    |    |

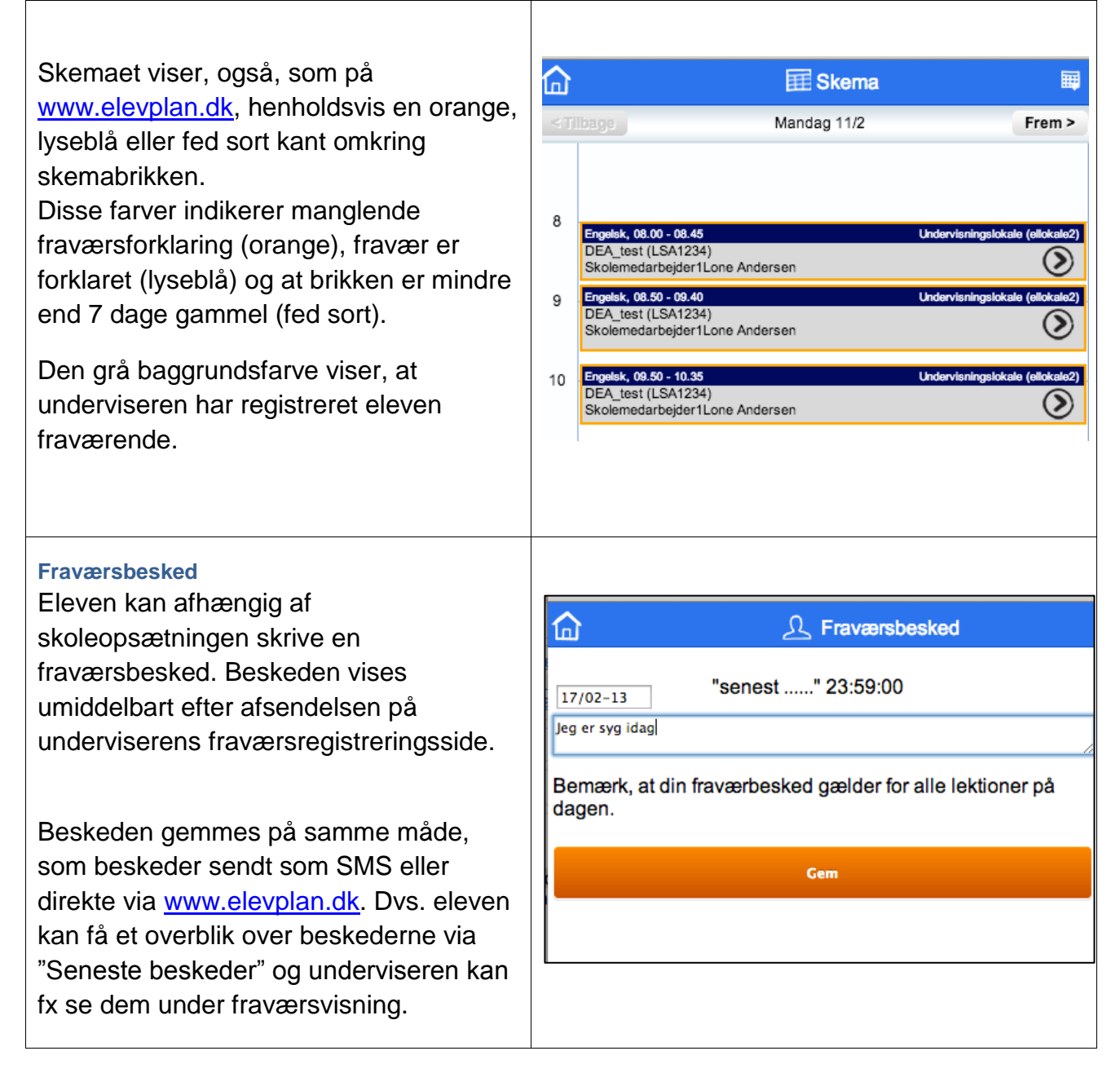

4

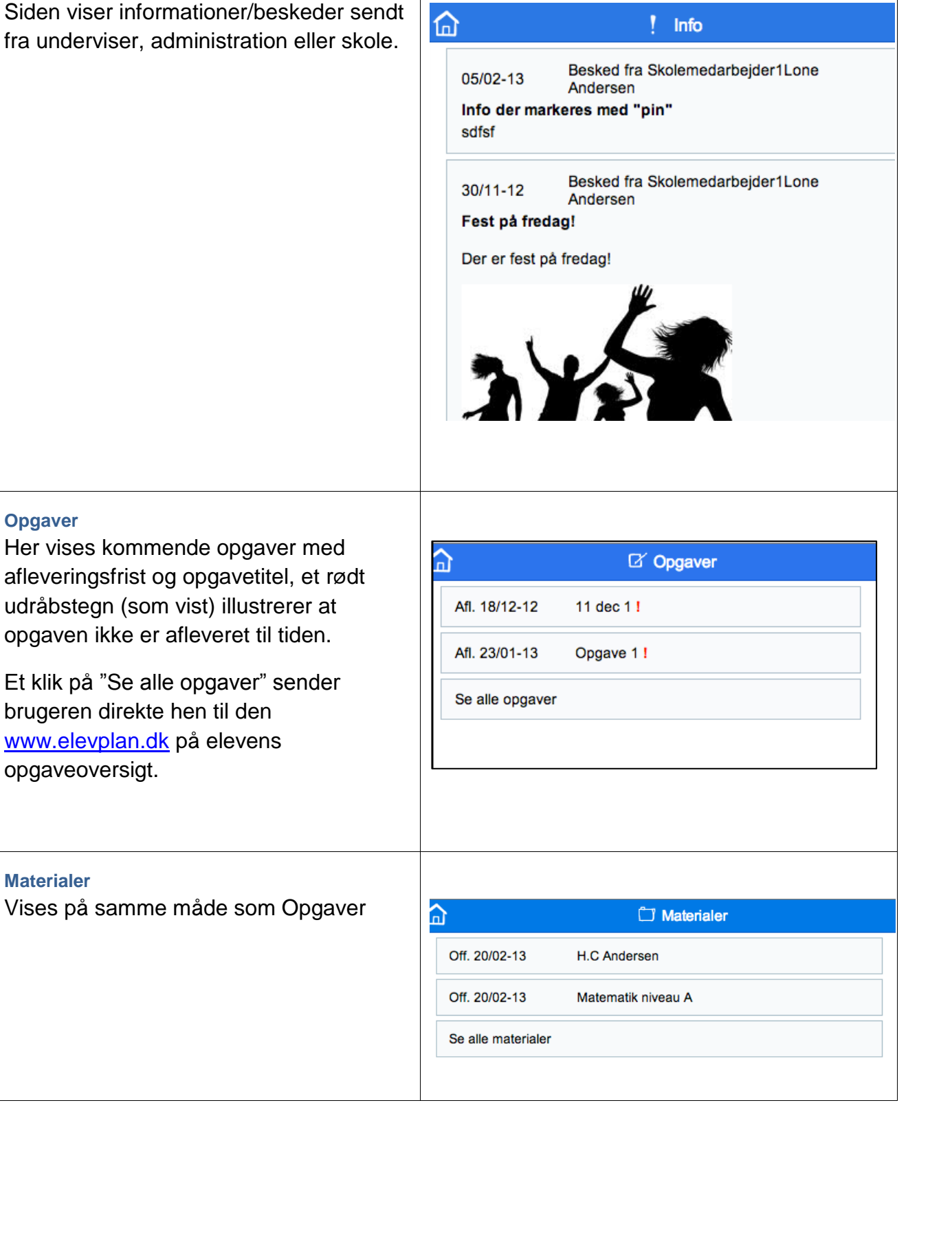

Info

5

| Der er mange videoer på Youtube der viser<br>hvordan, se f.eks. |  |  |  |  |
|-----------------------------------------------------------------|--|--|--|--|
| Android                                                         |  |  |  |  |
| <u>Iphone</u>                                                   |  |  |  |  |
| Windows phone                                                   |  |  |  |  |
|                                                                 |  |  |  |  |